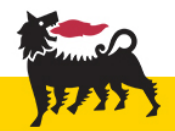

## **INSTRUCTIONS**

In order to complete an online job application, you will need to correctly fill in all mandatory fields marked with an asterisk (\*).

Here are some useful instructions to help you complete your job application:

## Forgotten password

To request a new password, click on the "Forgot your password?" link, as illustrated below:

#### Login

To access your account, please identify yourself by providing the information requested in the fields below, then click "Login". If you are not registered yet, click "New user" and follow the instructions to create an account.

Mandatory fields are marked with an asterisk.

| * User Name                                     | * Password |          |
|-------------------------------------------------|------------|----------|
| Forgot your user name?<br>Forgot your password? |            |          |
| LOGIN                                           |            | NEW USER |

You will receive an email containing an access code and the instructions to create a new password.

Warning: if you "copy and paste" the credentials, be careful not to import spaces or other characters, in order to avoid account lockout after failed login attempts.

### Account lockout

You will receive an email notification when your account is locked. To unlock your account, access the login page, click "Forgot your password?", and follow the instructions.

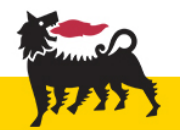

#### Forgotten user name

To request a user name reminder, click the "Forgot your user name?", as illustrated in the figure:

| Login                                             |                                                                |                                                     |                                                                  |                  |
|---------------------------------------------------|----------------------------------------------------------------|-----------------------------------------------------|------------------------------------------------------------------|------------------|
| To access your account, you are not registered ye | please identify yourself by p<br>t, click "New user" and follo | providing the informati<br>ow the instructions to c | ion requested in the fields below, then cl<br>create an account. | lick "Login". If |
| Mandatory fields are ma                           | rked with an asterisk.                                         |                                                     |                                                                  |                  |
| • User Name                                       | * Pa                                                           | assword                                             |                                                                  |                  |
| Forgot your user name?<br>Forgot your password?   |                                                                | I.                                                  |                                                                  |                  |
|                                                   | LOGIN                                                          |                                                     | NEW USER                                                         |                  |

Please enter the email address associated with your account; you will see your User name on the next screen.

## Search fields (e.g. "school qualification type" and all fields with the "Search" command)

Please, make sure the pop-up blocker is deactivated.

• Enter the first few letters and click "Search"

| School Qualification type               | * Main subject of study                    |  |  |
|-----------------------------------------|--------------------------------------------|--|--|
| de                                      |                                            |  |  |
| Search                                  | ∃ <u>Search</u>                            |  |  |
| School Qualification title - Italy only | School Qualification Title - International |  |  |
|                                         |                                            |  |  |
| <u>Search</u>                           |                                            |  |  |
| (1)                                     |                                            |  |  |

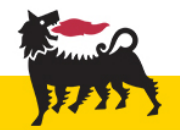

• A page like the following will be displayed:

## Selector - School Qualification type

This page allows you to select an item from the list of available items.

| Keyword                        | v              | gr                                    | REFRESH |
|--------------------------------|----------------|---------------------------------------|---------|
| vailable Entries               |                |                                       |         |
|                                |                | 1-3 out of 3                          |         |
|                                |                | <u> &lt;&lt; &lt; 1 &gt; &gt;&gt;</u> |         |
| Description 🛥                  |                |                                       |         |
| Degree (over 3 years)          |                |                                       |         |
| Degree (up to 3 years), i.e. B | Sc/B.Eng./BA   |                                       |         |
| PGD Post Graduate Diploma      | (post lauream) |                                       |         |
|                                |                | 1-3 out of 3                          |         |
|                                |                | <u> &lt;&lt; ≤ 1 ≥ &gt;&gt;</u>       |         |
|                                |                |                                       |         |

Choose an item from the list, then click "Select".

# Fields with "Select" (e.g. "Employer" or "Institution")

Please make sure the pop-up blocker is deactivated.

Enter the first few letters: a list of suggestions will be displayed. Select an item.

#### Education

| * Employer<br>eni<br>Agip (Eni)                                              | e Select | * Location                          | Education<br>List the educational experiences belo<br>Education 1                                                                                      | ow, starting wi                             | th the most relevant education.                                                      |
|------------------------------------------------------------------------------|----------|-------------------------------------|----------------------------------------------------------------------------------------------------|---------------------------------------------|--------------------------------------------------------------------------------------|
| Eni S.p.A.<br>Snam Rete Gas (Eni)<br>Square Enix Co., Ltd.<br>* Job Function | T Select | End Date Not Specified Achievements | *School Qualification type<br>Certificate/Diploma/High School/A Levels<br>School Qualification title – Italy only<br>Language secondary school diploma | <ul><li>→ Search</li><li>→ Search</li></ul> | Main subject<br>HUMANITIES<br>⊇ Search<br>School Qualification Title – International |
| * Contract                                                                   |          | Gross annual salary                 | Hinstitution<br>pado X<br>IIS Bettino Padovano, Senigallia<br>Università degli Studi di Padova<br>TNOT Specimeo<br>Mark                                | <ul> <li>✓ Select</li> </ul>                | Country<br>Search<br>Craduation Date<br>Not Specified<br>out of                      |